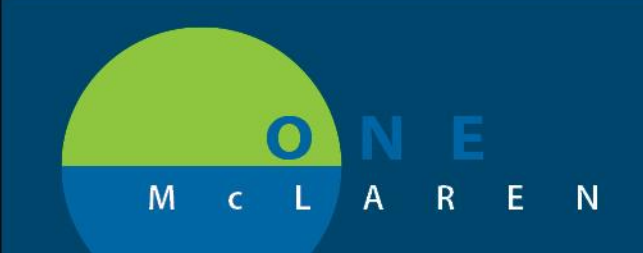

### 7/23/2019

### **VTE Updates**

If user has a favorite saved they will get a notification:

| Plan Favorite Notification                                                                                                    | ×    |  |  |  |  |
|----------------------------------------------------------------------------------------------------|------|--|--|--|--|
| Select Continue and resave your plan favorite Desiree Admit Orders Adult<br>to no longer receive this notification.                                                                                               |      |  |  |  |  |
| The changes below have been made to the standard plan since this favorite was<br>created. An additional message may follow to provide notifications specific to your<br>choices. Review the plan in its entirety. | plan |  |  |  |  |
| Notifications:                                                                                                    |      |  |  |  |  |
| 7/19/2019 16:01 EDT<br>VTE Orders in your favorite plan have been updated.                                                                                                    | ^    |  |  |  |  |
| Please click Continue to review, update and resave your favorite plan.                                                                                                    |      |  |  |  |  |
|                                                                                                    |      |  |  |  |  |
|                                                                                                    |      |  |  |  |  |
|                                                                                                    |      |  |  |  |  |
|                                                                                                    |      |  |  |  |  |
|                                                                                                    | -    |  |  |  |  |
| < I I                                                                                                    | ł.   |  |  |  |  |
| Continue Load standard catalog plan Cano                                                                                                    | el   |  |  |  |  |

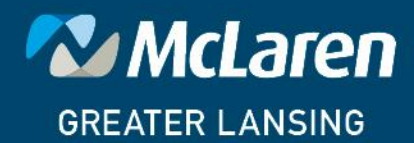

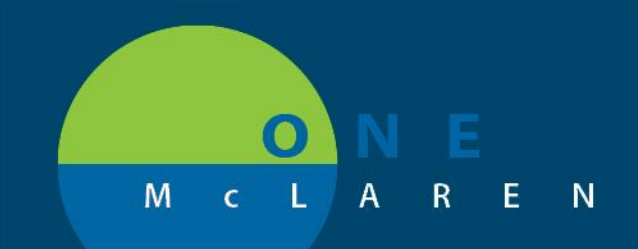

### **VTE Ordering and Documentation**

#### **VTE FROM ADMISSION POWERPLANS**

• Overview:

All Admission PowerPlans have (3) sections that should be addressed.

1. VTE Prophylaxis

There is a prechecked order for VTE Risk Assessment. This order allows for documentation on the Caprini Assessment.

VTE Prophylaxis

 VTE Risk Assessment

 Pharmacologic Prophylaxis. Recommended Medications are included within each PowerPlan. There is also a prechecked order for "Reason for No VTE Pharmacological Prophylaxis". One of these orders must be included for each patient.

|                   | » \$        | \$      | Ÿ   |       | Component                                              | Status        | Dose      |     | Details                                                       |  |
|-------------------|-------------|---------|-----|-------|--------------------------------------------------------|---------------|-----------|-----|---------------------------------------------------------------|--|
| ⊿                 | Medications |         |     |       |                                                        |               |           |     |                                                               |  |
| ١                 | /TE Pi      | rophyla | xis |       |                                                        |               |           |     |                                                               |  |
|                   |             |         |     | - (3) | ***QUALITY MEASURE: VENOUS THROMBOEMBOLISM (           | VTE) PROPHYLA | XIS, Must | ord | der PHARMACOLOGIC and MECHANICAL. If not, indicate reason.*** |  |
|                   |             |         |     | ୍ର    | Pharmacologic Prophylaxis                              |               |           |     |                                                               |  |
|                   |             |         |     | - 🏈   | Consider Heparin Q12H regimen in patients >75 years or | < 60 kg       |           |     |                                                               |  |
|                   |             |         | 69  | 2     | heparin                                                |               |           | ◄   | 5,000 units, SubCutaneous, Injection, Q8H<br>Scheduled        |  |
|                   |             |         |     | - (3) | Recommend Lovenox 30mg Daily for CrCl < 30             |               |           |     | -                                                             |  |
|                   |             |         | 63  | Ż     | enoxaparin (Lovenox)                                   |               |           | ▼   | 40 mg, SubCutaneous, Injection, Daily                         |  |
| $\mathbf{\nabla}$ |             |         | ŝ   | » 🖄   | Reason for No VTE Pharmacological Prophylaxis          |               |           |     |                                                               |  |

 Mechanical Prophylaxis. Recommended Mechanical Prophylaxis are included within each PowerPlan. There is also a prechecked order for "Reason for No VTE Mechanical Prophylaxis". One of these orders must be included for each patient.

| & \$                                  | Ÿ  |   | Component                                          | Status              | Dose | Details                        |
|---------------------------------------|----|---|----------------------------------------------------|---------------------|------|--------------------------------|
|                                       |    | 3 | Mechanical Prophylaxis                             |                     |      |                                |
|                                       | 69 |   | Above the Knee Graduated Compression Stocking (C   |                     |      | T;N, Constant Order, Knee-high |
| C C C C C C C C C C C C C C C C C C C |    |   |                                                    | T;N, Constant Order |      |                                |
|                                       | 69 |   | Intermittent pneumatic compression devices (Sequen |                     |      | T;N, Constant Order            |
|                                       | 69 |   | Reason for No VTE Mechanical Prophylaxis           |                     |      |                                |

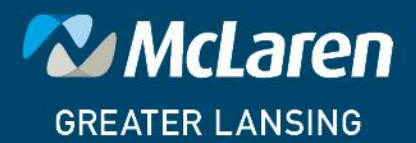

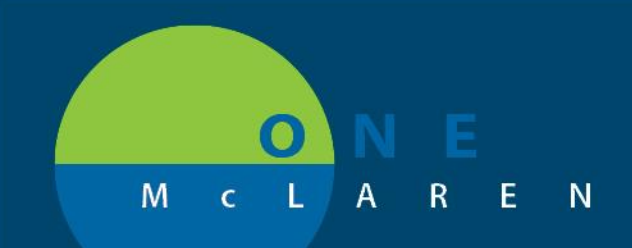

### • How Does Each Section Work?

#### 1. VTE Risk Assessment

VTE Prophylaxis

 Image: Contract of the contract of the contract of the

Right click on the VTE Risk Assessment order and select Modify.

Caprini Assessment PowerForm opens to allow for documentation.

| VTE Risk Assessment - ZZTEST, TWO                                                                                                    | DLITER                                                                                                    |  |  |  |  |
|----------------------------------------------------------------------------------------------------|----------------------------------------------------------------------------------------------------|--|--|--|--|
| 🗸 🖬 🛇   🕱 🗖 🛧 🕂   🎟 🛙                                                                                                    |                                                                                                    |  |  |  |  |
| *Performed on: 07/15/2019                                                                                                    | ▼ 0808                                                                                                    |  |  |  |  |
| Caprini Assessment                                                                                                    |                                                                                                    |  |  |  |  |
| Each Risk Factor Represents 1 Point                                                                                                    |                                                                                                    |  |  |  |  |
| Age 41-60 Swollen legs Varicose veins Obesity (BMI > Sepsis (<1mor Serious Lung D Oral contracep Pregnancy or p History of unex Acute myocard Congestive He Medical patient History of prior Abnormal pulm Other risk factor | 25)<br>Planned<br>hth)<br>Disease including pneumonia (<1 month)<br>trives or hormone replacement therapy<br>postpartum (<1 month)<br>plained stillborn infanit, recurrent spontaneous abortion, premature bith with toxemia or growth restricted infan<br>lial infarction<br>art Failure (<1 month)<br>t currently at bed rest<br>major surgery (<1 month)<br>onary function (COPD)<br>prs: |  |  |  |  |
|                                                                                                    | O Other                                                                                                    |  |  |  |  |
| Each Risk Fact                                                                                                    | or Represents 2 Points                                                                                                    |  |  |  |  |
| <ul> <li>Age 61-74 year</li> <li>Arthroscopic st</li> <li>Malignancy (pri</li> <li>✓ Laparoscopic s</li> <li>Patient Confine</li> <li>Immobilizing plate</li> </ul>                                                          | is<br>argery<br>esent or previous)<br>surgery<br>ad to bed (>72 hours)<br>aster cast (<1month)                                                                                                    |  |  |  |  |
|                                                                                                    |                                                                                                    |  |  |  |  |

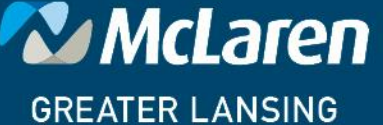

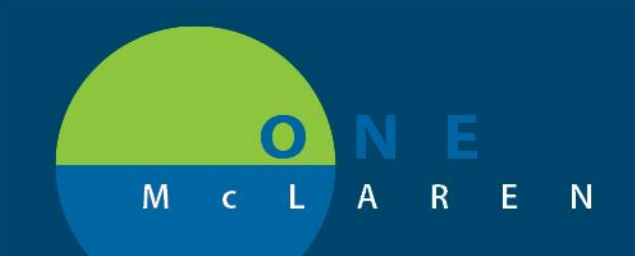

Document on form and sign by clicking on the green Check. Form closes. Returned to order details.

| Requested Start Date/Time:     | **/**/**** | EDT |
|--------------------------------|------------|-----|
| Special Instructions:          |            |     |
|                                |            |     |
| *VTE Risk Assessment Complete: | Yes No     |     |

VTE Risk Assessment Complete: Select Yes

| 1 | Details for VTE Risk Assessment                           |  |  |  |  |  |  |  |
|---|-----------------------------------------------------------|--|--|--|--|--|--|--|
|   | Details 🚛 Order Comments 🕅 🛞 Offset Details 🗋 🕼 Diagnoses |  |  |  |  |  |  |  |
|   | + ≅ lh. ♥≥                                                |  |  |  |  |  |  |  |
|   | Requested Start Date/Time: **/**/****                     |  |  |  |  |  |  |  |
|   | Special Instructions:                                     |  |  |  |  |  |  |  |
|   |                                                           |  |  |  |  |  |  |  |
|   | *VTE Risk Assessment Complete: Yes No                     |  |  |  |  |  |  |  |

Return to PowerPlan to complete ordering process.

### 2. Pharmacologic Prophylaxis

Within each Admission PowerPlan there is a Pharmacologic Prophylaxis section that has appropriate medications and a prechecked order for "Reason for No VTE Pharmacologic Prophylaxis"

|      | Pharmacologic Prophylaxis                                      |                                                           |
|------|----------------------------------------------------------------|-----------------------------------------------------------|
|      | Consider Heparin Q12H regimen in patients >75 years or < 60 kg |                                                           |
| 69 💆 | ' heparin                                                      | 5,000 units, SubCutaneous, Injection, Q8H<br>Scheduled    |
|      | Recommend Lovenox 30mg Daily for CrCl < 30                     |                                                           |
| eə 🗖 | enoxaparin (Lovenox)                                           | <ul> <li>40 mg, SubCutaneous, Injection, Daily</li> </ul> |
| eə 💆 | Reason for No VTE Pharmacological Prophylaxis                  |                                                           |

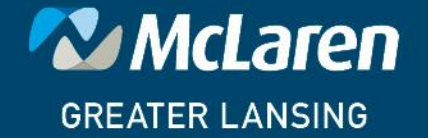

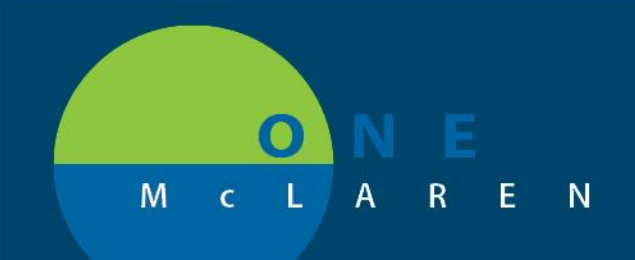

### It is required that "1" of these orders be selected during the ordering process.

If no Pharmacologic Prophylaxis is being given leave order checked. If a medication is needed place a check on the appropriate medication. The Reason for No VTE Pharmacologic Prophylaxis will automatically uncheck.

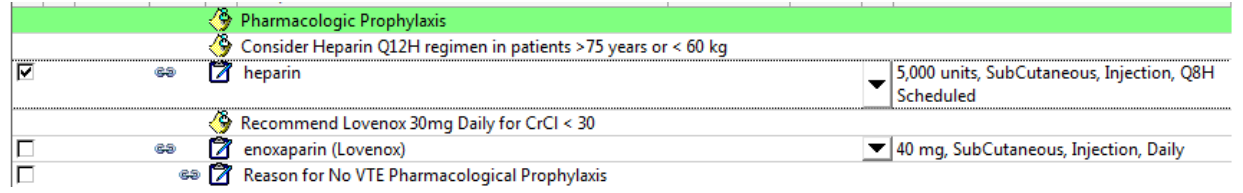

End User may see the following. However, there is no action that you will need to take as this "pop up message" will go away.

| Orders | Medica | tion | List |
|--------|--------|------|------|
|--------|--------|------|------|

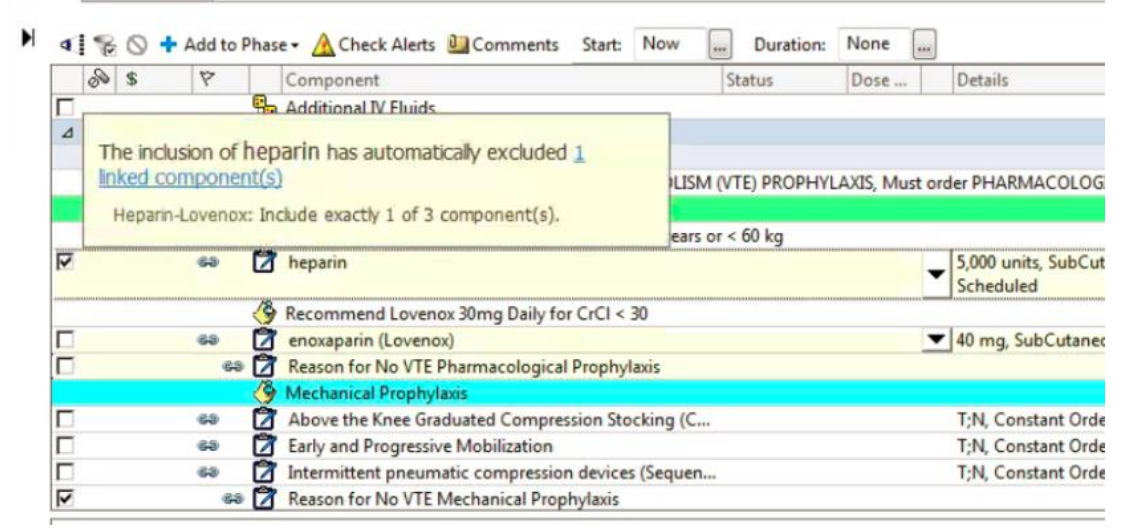

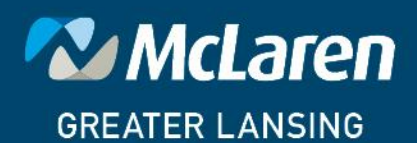

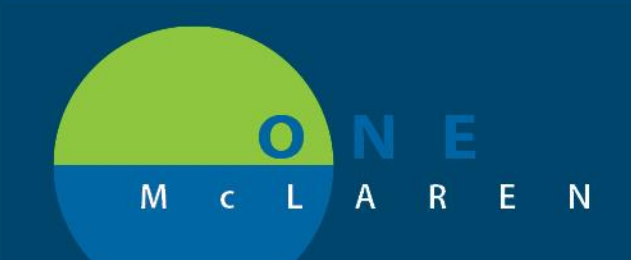

### 3. Mechanical Prophylaxis

Within each Admission PowerPlan there is a Mechanical Prophylaxis section that has appropriate orders and a prechecked order for "Reason for No VTE Mechanical Prophylaxis"

| - |           | 2 I 2                                           |                                |
|---|-----------|-------------------------------------------------|--------------------------------|
|   | 🐣 Me      | chanical Prophylaxis                            |                                |
|   | නේ 🕅 Abo  | ove the Knee Graduated Compression Stocking (C  | T;N, Constant Order, Knee-high |
|   | නේ 🕅 Earl | ly and Progressive Mobilization                 | T;N, Constant Order            |
|   | sə 🖄 Inte | ermittent pneumatic compression devices (Sequen | T;N, Constant Order            |
|   | sə 🖄 Rea  | ason for No VTE Mechanical Prophylaxis          |                                |
|   |           |                                                 |                                |

It is required that "1" of these orders be selected during the ordering process.

If Reason for No VTE Mechanical (or Pharmacological from above) Prophylaxis is ordered upon signing PowerPlan a Discern alert will be generated.

| Discern: (1 of 1)                                                                                            |              |
|----------------------------------------------------------------------------------------------------|--------------|
| Cerner Quality Measure Contraindication: VTE Prophylaxis (V                                                  | /TE-1)       |
| VTE Mechanical Prophylaxis was marked with a contraindication. Please document the Quality Measures form bel | 0 <b>W</b> . |
|                                                                                                    |              |
|                                                                                                    |              |
|                                                                                                    |              |
|                                                                                                    |              |
|                                                                                                    |              |
| Document                                                                                                    | OK           |
|                                                                                                    |              |

Click on Document

VTE PowerForm opens to document Reason.

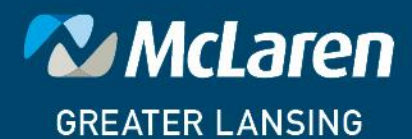

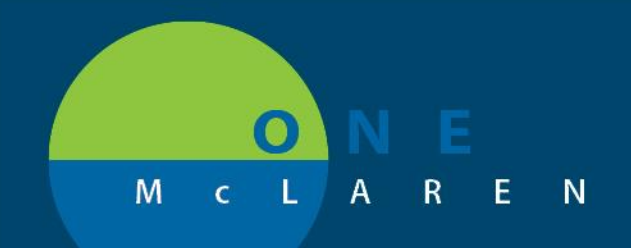

|                                                                                  | Francis Anna Chatra anti-                                                     | Common Malla Marine          | official milet       |
|----------------------------------------------------------------------------------|-------------------------------------------------------------------------------|------------------------------|----------------------|
| P QM Rea VTE Mechanical Prophylaxis Not Given - ZZTEST, T                        | WOLITER                                                                       |                              |                      |
| 🖌 🖬 🚫   🥆 🕅 🛧 🔸   🎟 🛅 🗎                                                          |                                                                               |                              |                      |
| *Performed on: 07/15/2019 🔹 🔽 1021 🚔 EDT                                         |                                                                               |                              | By: Jacobs, MD, Ryan |
| * Reason VTE Mechanical P                                                        | rophylaxis Not Received                                                       |                              | A                    |
|                                                                                  |                                                                               |                              |                      |
| Reason Mechanical VTE Prophylax<br>Received                                      | is Was Not Other Reason Mecha                                                 | anical Prophylaxis Not Given |                      |
| O Medical Reason                                                                 |                                                                               |                              |                      |
| Patient/Family Refusal     Patient Low Bisk for VTE                              |                                                                               |                              |                      |
| Pharmacological Prophylaxis Given and P                                          | atient Low Risk                                                               |                              |                      |
| O Other                                                                          |                                                                               |                              |                      |
|                                                                                  |                                                                               |                              |                      |
| Reasons for not administering VTE propl<br>physician/APN/PA or pharmacist except | hylaxis must be documented by a patient/family refusal may be documented by a |                              |                      |
| nurse.<br>If reasons are not mentioned in the con                                |                                                                               | c                            |                      |
|                                                                                  | III                                                                           |                              |                      |
|                                                                                  |                                                                               |                              | In Progress          |

Document reason VTE Prophylaxis Not Received and sign form by clicking on green check mark.

| P QM Rea VTE Mechanical Prophylaxis Not Given - ZZTEST, TWOLITER                                                                                                    | - • ×                |
|----------------------------------------------------------------------------------------------------|----------------------|
| 🗸 🖬 🛇   🗞 👩 🛧 🔸   🎟 🕮 🗟                                                                                                    |                      |
| *Performed on: 07/15/2019 🔍 🖬 1021 🛋 EDT                                                                                                    | By: Jacobs, MD, Ryan |
| ✓ Reason VTE Mechanical Prophylaxis Not Received                                                                                                    |                      |
| Reason Mechanical VTE Prophylaxis Was Not<br>Received     Other Reason Mechanical Prophylaxis Not Given       Medical Reason     Patient/Family Refusal       Patient Low Risk for VTE     Pharmacological Prophylaxis Given and Patient Low Risk.       Other     Other |                      |
| Reasons for not administering VTE prophylaxis must be documented by a physician/APN/PA or pharmacist except patient/family refusal may be documented by a nurse.<br>If reasons are not mentioned in the context of VTE prophylaxis, do not make inferences.              |                      |
|                                                                                                    | In Progress          |

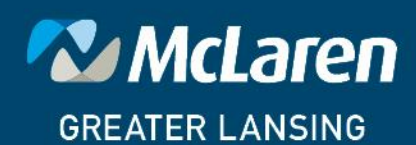

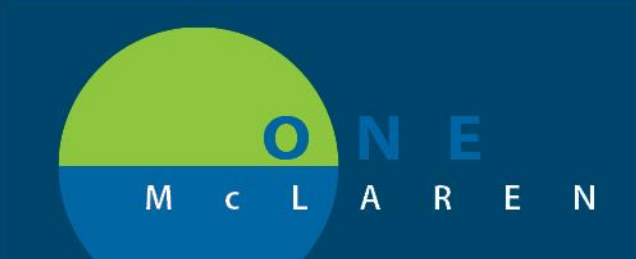

Admission PowerPlan is now in a Planned status

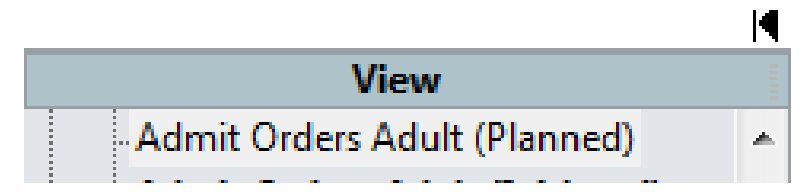

### **UPDATES TO VTE RULE**

### Begin Date = 7/23/2019

### How VTE Rule Works:

The VTE Rule will evoke for Inpatient Providers only to include: Physicians, Residents, Fellows Nurse Practitioners and Physician Assistants

- Patients that are 18 years of age and older
- Inpatient Encounters Only
- PSO order must be in place for greater than 6 hours
- The Patient is not in a Behavior Health Location
- There is not an order for Pharmacological Prophylaxis (example Heparin, Lovenox) or a reason VTE Pharmacological not given documented.
- There is not an order for Mechanical Prophylaxis or a reason VTE Mechanical not given documented.

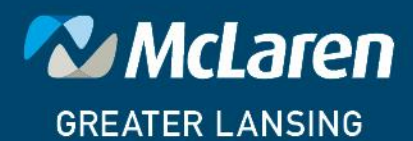

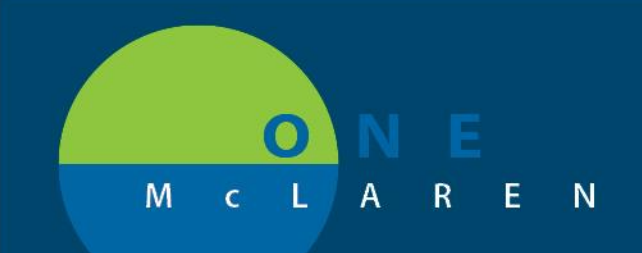

### VTE Prophylaxis Alerts Placing an Order

Patient does not have an order for Pharmacological Prophylaxis (example Heparin, Lovenox) or a reason VTE Pharmacological not given documented.

| Discern: Open Chart - ZZTEST, CERTVALIDATIONTWO (1 of 2)                                       |
|------------------------------------------------------------------------------------------------|
| Cerner VTE Pharmacological Prophylaxis Alert                                                   |
| VTE Pharmacological Prophylaxis has not been ordered on this patient. Do ONE of the following: |
| 1) Click OK to acknowledge the alert, then Order ONE of the following VTE PowerPlans:          |
| VTE Prophylaxis GEN, VTE Prophylaxis ORTHO,                                                    |
| VTE Prophylaxis ONCOLOGY, VTE Prophylaxis TRAUMA,                                              |
| VTE Prophylaxysis STROKE                                                                       |
| 2) Click Document to document the Reason for Not Ordering                                      |
|                                                                                                |
|                                                                                                |
|                                                                                                |
| Document                                                                                       |

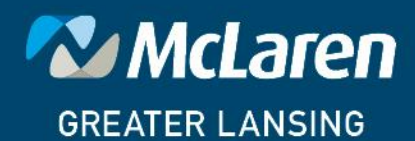

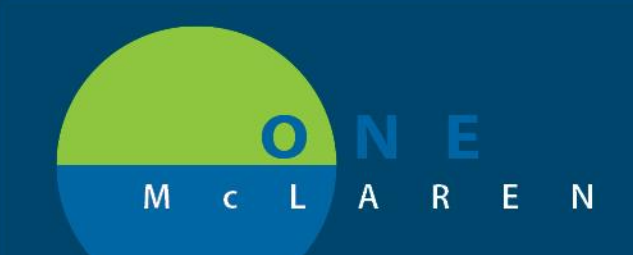

Click OK.

Patient does not have an order for Mechanical Prophylaxis or a reason VTE Mechanical not given documented.

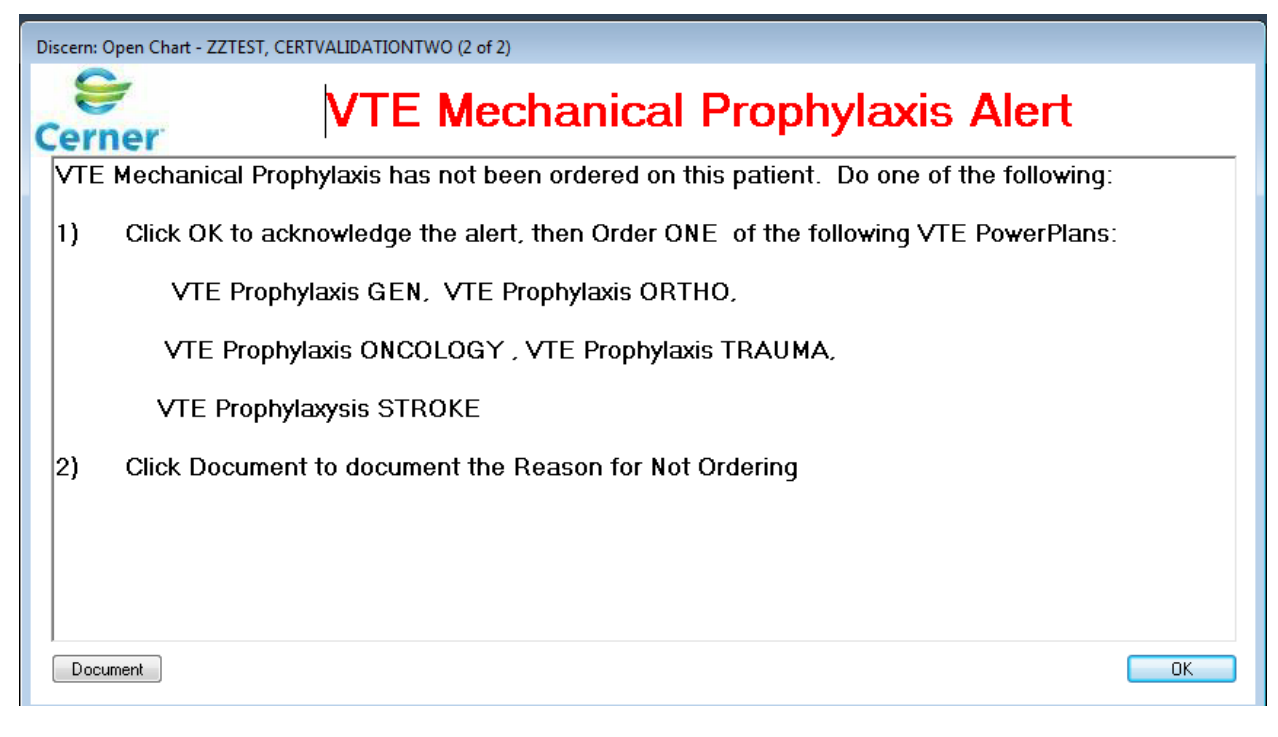

Click OK. Patient Chart Opens. From the Menu click on Orders +

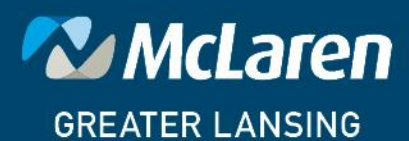

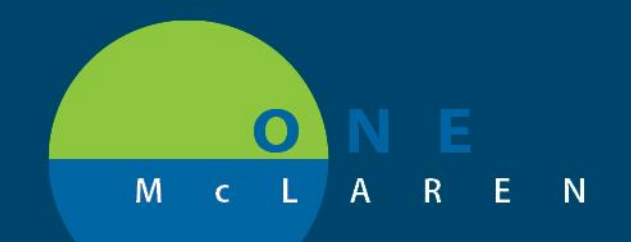

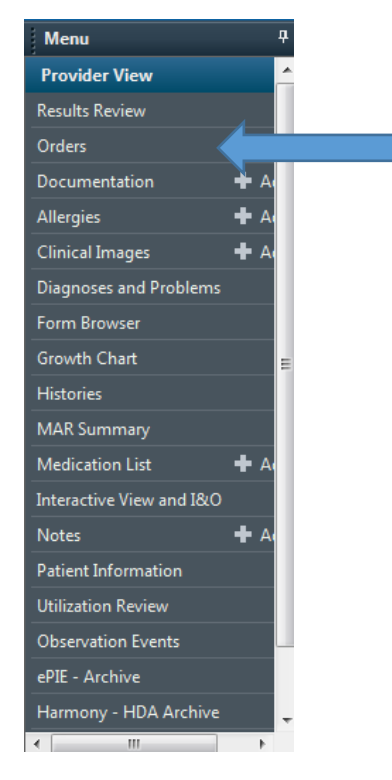

Orders Profile window appears

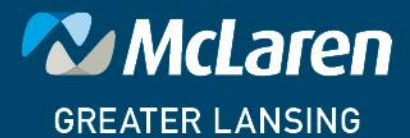

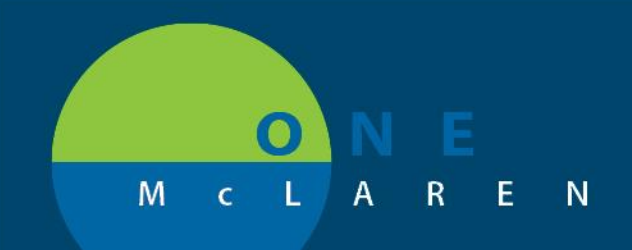

| Search:                                                                       | 🔍 🛛 Advanced Op         | ptions 👻 Type: | 🞒 Inpatient |   | • |
|-------------------------------------------------------------------------------|-------------------------|----------------|-------------|---|---|
| 🗗 🚮 🔶 🔹 🗎                                                                     | Folder: Hospitalist Ord | Search within: | All         | • |   |
| ☐ Discharge Orders<br>☐ Therapy<br>☐ Laboratory<br>☐ Imaging<br>☐ Billing/E&M |                         |                |             |   |   |
|                                                                               |                         |                |             |   |   |
| •                                                                             |                         |                |             |   |   |

In the Search field type "VTE"

The Following VTE Prophylaxis PowerPlans are available.

VTE Prophylaxis Contraindication VTE Prophylaxis Guidelines VTE Prophylaxis ONCOLOGY VTE Prophylaxis ORTHO VTE Prophylaxis STROKE VTE Prophylaxis TRAUMA VTE Quality Measures

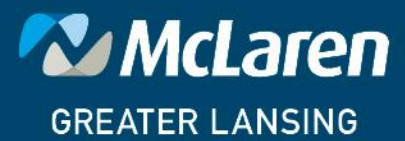

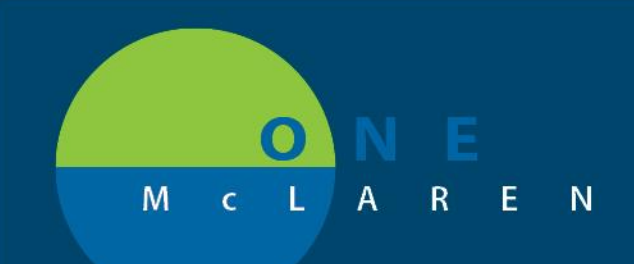

### Select the appropriate PowerPlan for your patient.

### PowerPlan Opens for Ordering

Orders Medication List

| - I | 680       | 🕂 Add to | Phas    | e 🔹 🛕 Check Alerts 🛄 Comments                                                                                                    | Start:   | Now      |    | Duration: | None |   |                                           |
|-----|-----------|----------|---------|----------------------------------------------------------------------------------------------------|----------|----------|----|-----------|------|---|-------------------------------------------|
|     | & \$      | 8        |         | Component                                                                                                    |          |          | St | atus      | Dose |   | Details                                   |
|     | VTE Pro   | phylaxis | 15      |                                                                                                    |          |          |    |           |      |   |                                           |
| E   | 1         | P        |         | VTE Risk Assessment                                                                                                    |          |          |    |           |      |   |                                           |
| 4   | ⊿ Medicat | tions    |         |                                                                                                    |          |          |    |           |      |   |                                           |
|     | VTE Pro   | phylaxis | hylaxis |                                                                                                    |          |          |    |           |      |   |                                           |
|     |           |          | ୍ର      | ***QUALITY MEASURE: VENOUS THROMBOEMBOLISM (VTE) PROPHYLAXIS, Must order PHARMACOLOGIC and MECHANICAL. If not, indicate reason.*** |          |          |    |           |      |   |                                           |
|     |           |          | ୍ର      | Pharmacologic Prophylaxis                                                                                                    |          |          |    |           |      |   |                                           |
|     |           |          | - 🏈     | Consider Heparin Q12H regimen in patients >75 years or < 60 kg                                                                     |          |          |    |           |      |   |                                           |
| Г   | 1         | 69       | 2       | heparin                                                                                                    |          |          |    |           |      | - | 5,000 units, SubCutaneous, Injection, Q8H |
|     |           |          |         |                                                                                                    |          |          |    |           |      |   | Scheduled                                 |
|     |           |          | - 🏈     | Recommend Lovenox 30mg Daily for CrCl < 30                                                                                         |          |          |    |           |      |   |                                           |
|     | 1         | 69       |         | enoxaparin (Lovenox)                                                                                                    |          |          |    |           |      | ▼ | 40 mg, SubCutaneous, Injection, Daily     |
|     | 7         | ¢        | ə 🖄     | Reason for No VTE Pharmacological                                                                                                  | Prophy   | axis     |    |           |      |   |                                           |
|     |           |          | ୍ର      | Mechanical Prophylaxis                                                                                                    |          |          |    |           |      |   |                                           |
|     |           | 69       | 1       | Above the Knee Graduated Compres                                                                                                   | sion Sta | cking (( |    |           |      |   | T;N, Constant Order, Knee-high            |
| E   | 1         | 63       | 2       | Early and Progressive Mobilization                                                                                                 |          |          |    |           |      |   | T;N, Constant Order                       |
| Γ   | 1         | 63       | 2       | Intermittent pneumatic compression                                                                                                 | device   | s (Seque | n  |           |      |   | T;N, Constant Order                       |

Initiate PowerPlan.

The Next time the patient's chart is opened the Alert will not fire.

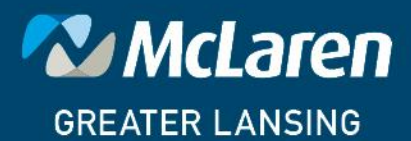

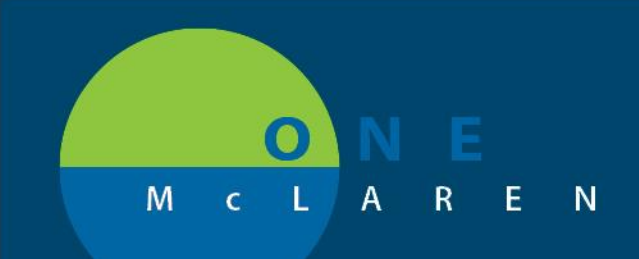

### **Documenting Reason VTE Not Given**

Patient does not have an order for Pharmacological Prophylaxis (example Heparin, Lovenox) or a reason VTE Pharmacological not given documented.

| Discern: Open Chart - ZZTEST, CERTVALIDATIONTWO (1 of 2)                                       |
|------------------------------------------------------------------------------------------------|
| Cerner VTE Pharmacological Prophylaxis Alert                                                   |
| VTE Pharmacological Prophylaxis has not been ordered on this patient. Do ONE of the following: |
| 1) Click OK to acknowledge the alert, then Order ONE of the following VTE PowerPlans:          |
| VTE Prophylaxis GEN, VTE Prophylaxis ORTHO,                                                    |
| VTE Prophylaxis ONCOLOGY, VTE Prophylaxis TRAUMA,                                              |
| VTE Prophylaxysis STROKE                                                                       |
| 2) Click Document to document the Reason for Not Ordering                                      |
|                                                                                                |
|                                                                                                |
| Document                                                                                       |

**Click Document** 

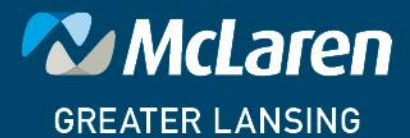

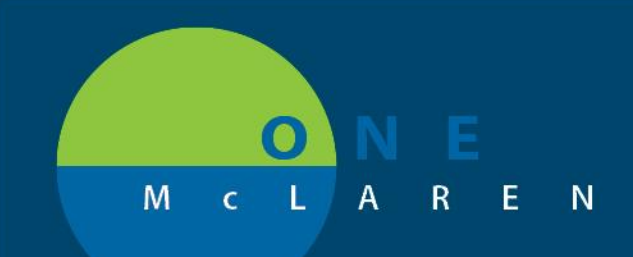

PowerForm opens to allow documentation of why VTE Pharmacological Prophylaxis Not Received.

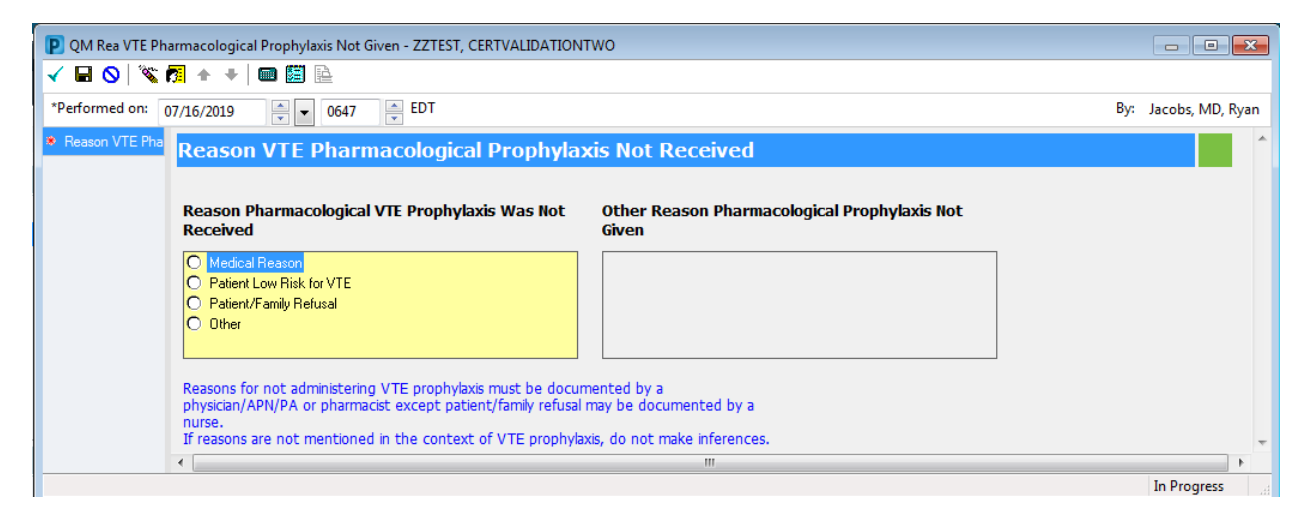

Document correct Reason and sign form by clicking on the green check mark.

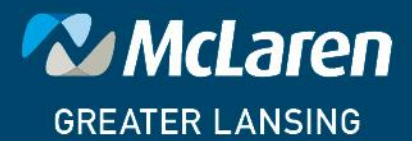

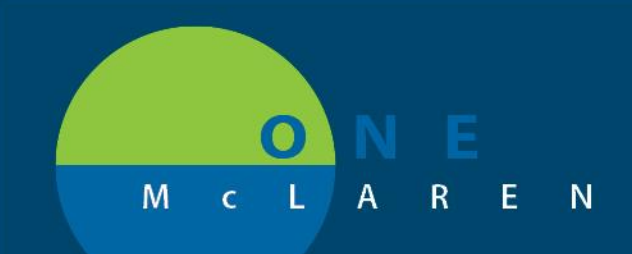

Patient does not have an order for Mechanical Prophylaxis or a reason VTE Mechanical not given documented.

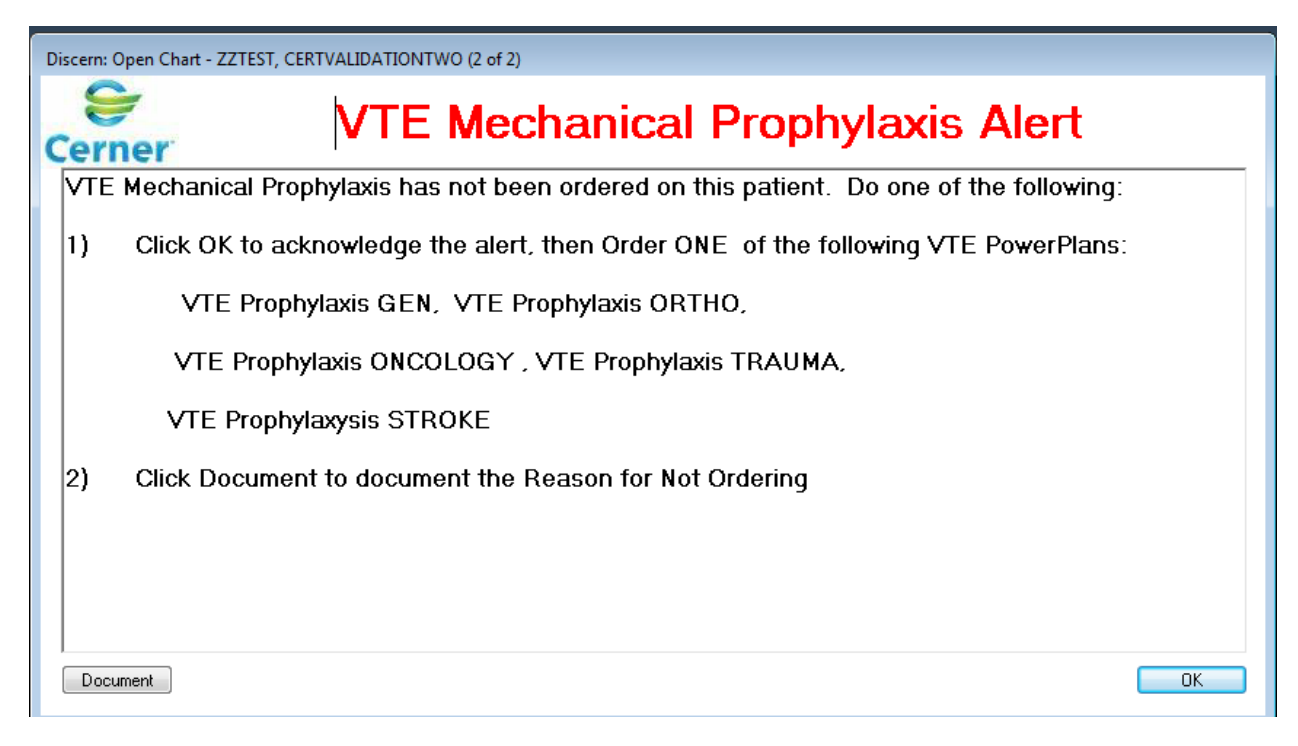

**Click Document** 

PowerForm opens to allow documentation of why VTE Mechanical Prophylaxis Not Received.

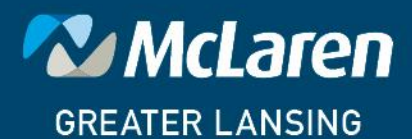

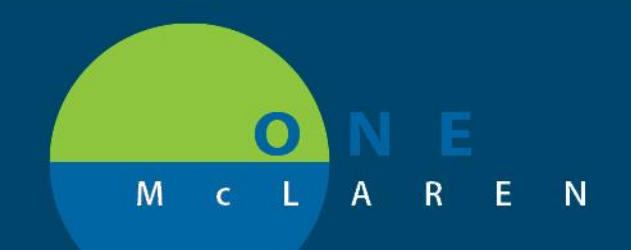

| P QM Rea VTE Mechanical Prophylaxis Not Given - ZZTEST, CERTVALIDATIONTWO                                                                                                    |                      |
|----------------------------------------------------------------------------------------------------|----------------------|
| 🗸 🖬 🛇   🗞 🕅 🛧 🔸   🎟 🖾 🖻                                                                                                    |                      |
| *Performed on: 07/16/2019 0652 EDT                                                                                                    | By: Jacobs, MD, Ryan |
| Reason VTE Mee Reason VTE Mechanical Prophylaxis Not Received                                                                                                    | ^                    |
| Reason Mechanical VTE Prophylaxis Was Not<br>Received Other Reason Mechanical Prophylaxis Not Given                                                                                                    |                      |
| Medical Reason     Patient/Family Refusal     Patient Low Risk for VTE     Pharmacological Prophylaxis Given and Patient Low Risk     Other                                                                                                    |                      |
| Reasons for not administering VTE prophylaxis must be documented by a physician/APN/PA or pharmacist except patient/family refusal may be documented by a nurse.<br>If reasons are not mentioned in the context of VTE prophylaxis, do not make inferences. | Ţ                    |
| · · · · · · · · · · · · · · · · · · ·                                                                                                    | •                    |
|                                                                                                    | In Progress          |

Document correct Reason and sign form by clicking on the green check mark.

The Next time the patient's chart is opened the Alert will not fire.

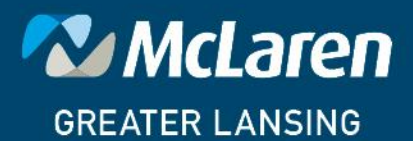